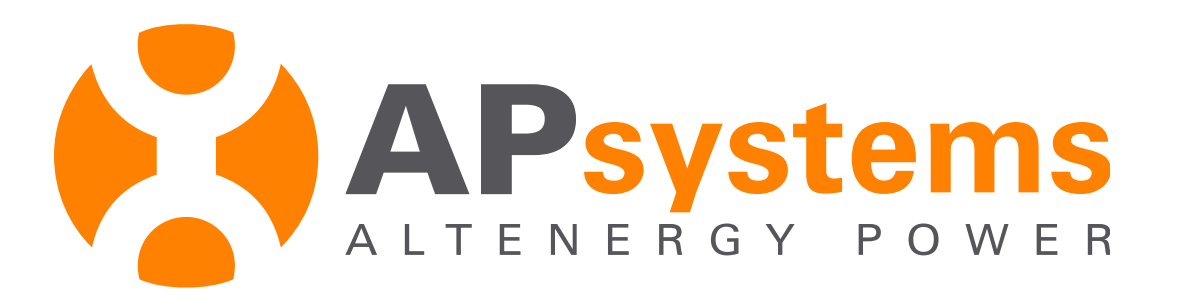

# EMA Gebruikers Handleiding Energie Monitoring & Analyse

Module 5B V2.0 NL June 2017

## **EMA Gebruikers Handleiding**

#### Inhoud

- Inloggen op de EMA website
- Systeem dashboard introductie
- Bekijk individuele module prestaties
- Module productie introductie
- Bekijk systeem rapportage
- Systeem rapportage introductie
- Bekijk systeem onderhoud
- Systeem onderhoud introductie

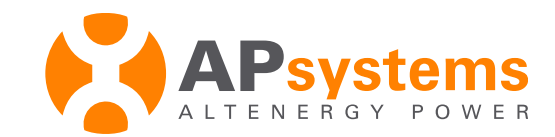

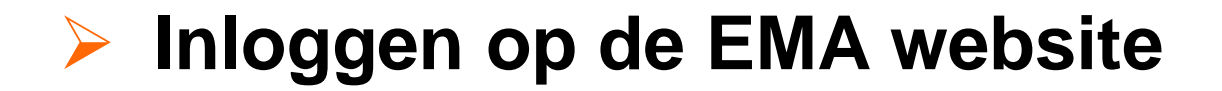

Ga naar http://www.apsystemsema.com 1. Voer uw "Username" en "Password" in 2. 3. Klik "*login*" Username Password Energy Monitoring & Analysis(EMA) System Login Account Lost your passessord? Click have, Europ Produced Carbon Diffue 130.32 m (MAApp(Android) EMAApp(101) 95821.60 \_ 23646 apyright © 2018 Albertergy Power System Inc. (APsystems), All Rights Reserved

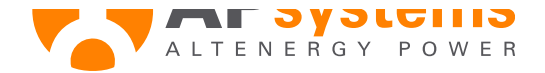

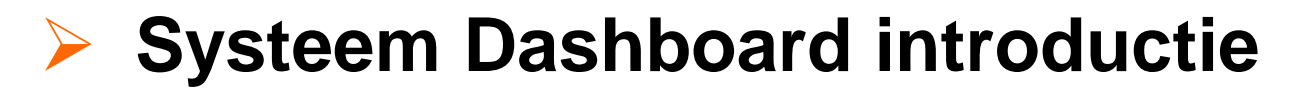

Functionality Icons Settings Tab Klik "Icons" om System Status deze functies te selecteren. APsystems **System Status:** PERSONAL INFORMATION 21.76 3.31 2.44 Andrew Dawn 2014/11/16 12:07:04 Lincolson (1997) Tanks (ARTS) 100.00 Green: Normaal 3114-00-00 Cash Die Saily Energy in Carton Heel or Datest for 2120 Grey: Storing (geen CONTACT INFORMATION any spect communicatie ECU the side being <--> EMA ) **Settings:** verander 11-4 Energy in Carried Yes persoonlijke informatie the lot him **Daily Power:** - 10 - 10 hoeveelheid energie 1891 per dag. Lifetime Power: Lifetime Power **Daily Power** hoeveelheid energie gedurende de levensduur. vstems

G

### Systeem Dashboard introductie (vervolg)

**CO2 Equivalent:** 

hoeveelheid CO2 ton besparing gedurende de levensduur van de installatie.

System Information: huidige en

oorspronkelijke aanmaak datum

Installer Contact: informatie van de instaalateur

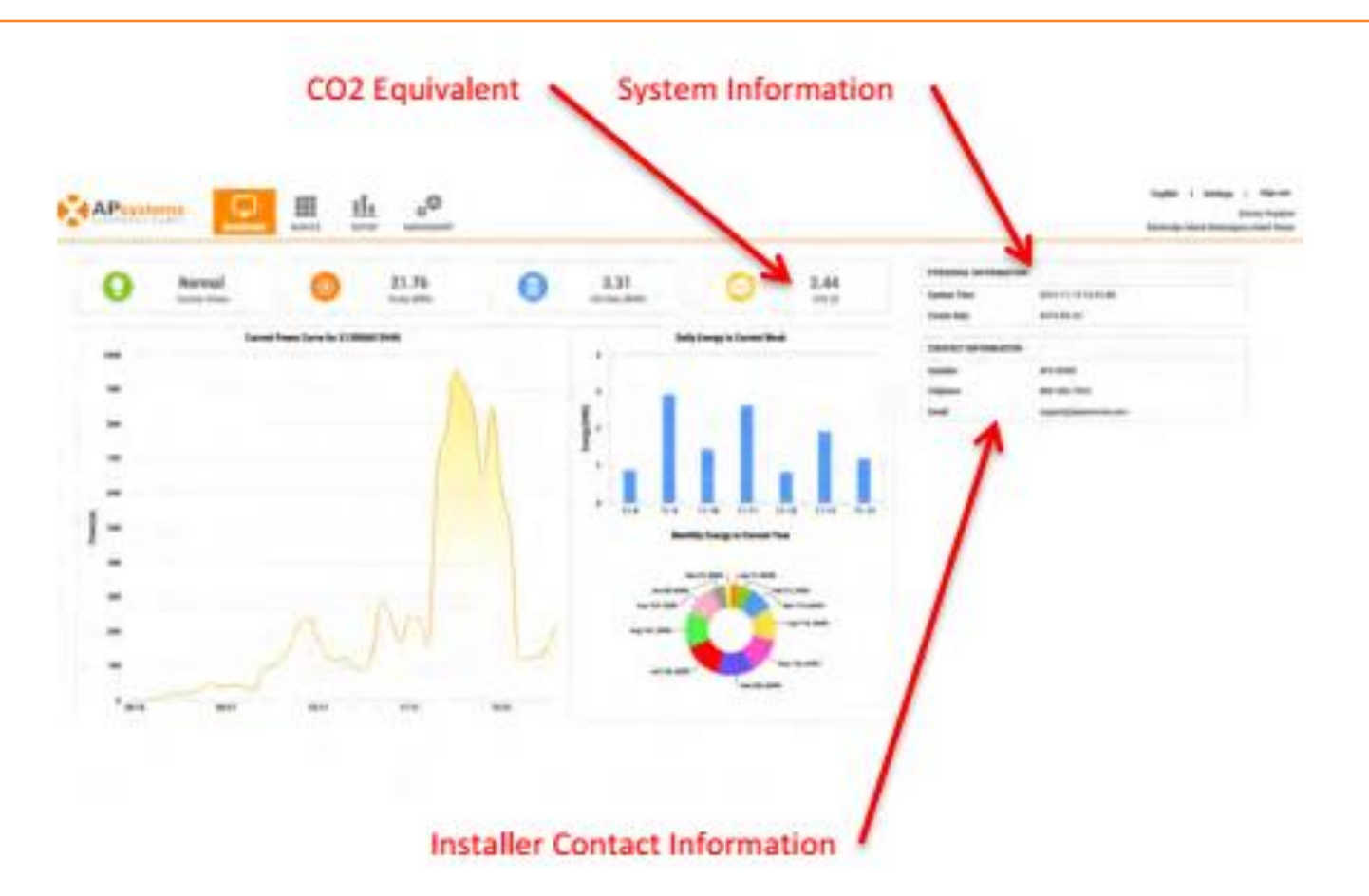

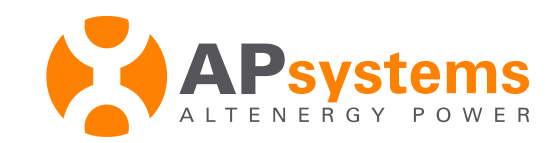

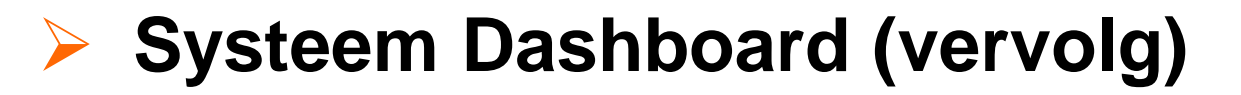

Current daily power: hoeveelheid energie geproduceerd op huidige dag

Current weekly power: energie geproduceerd over de afgelopen zeven dagen

Current energy by month: energie geproduceerd over de afgelopen twaalf maanden

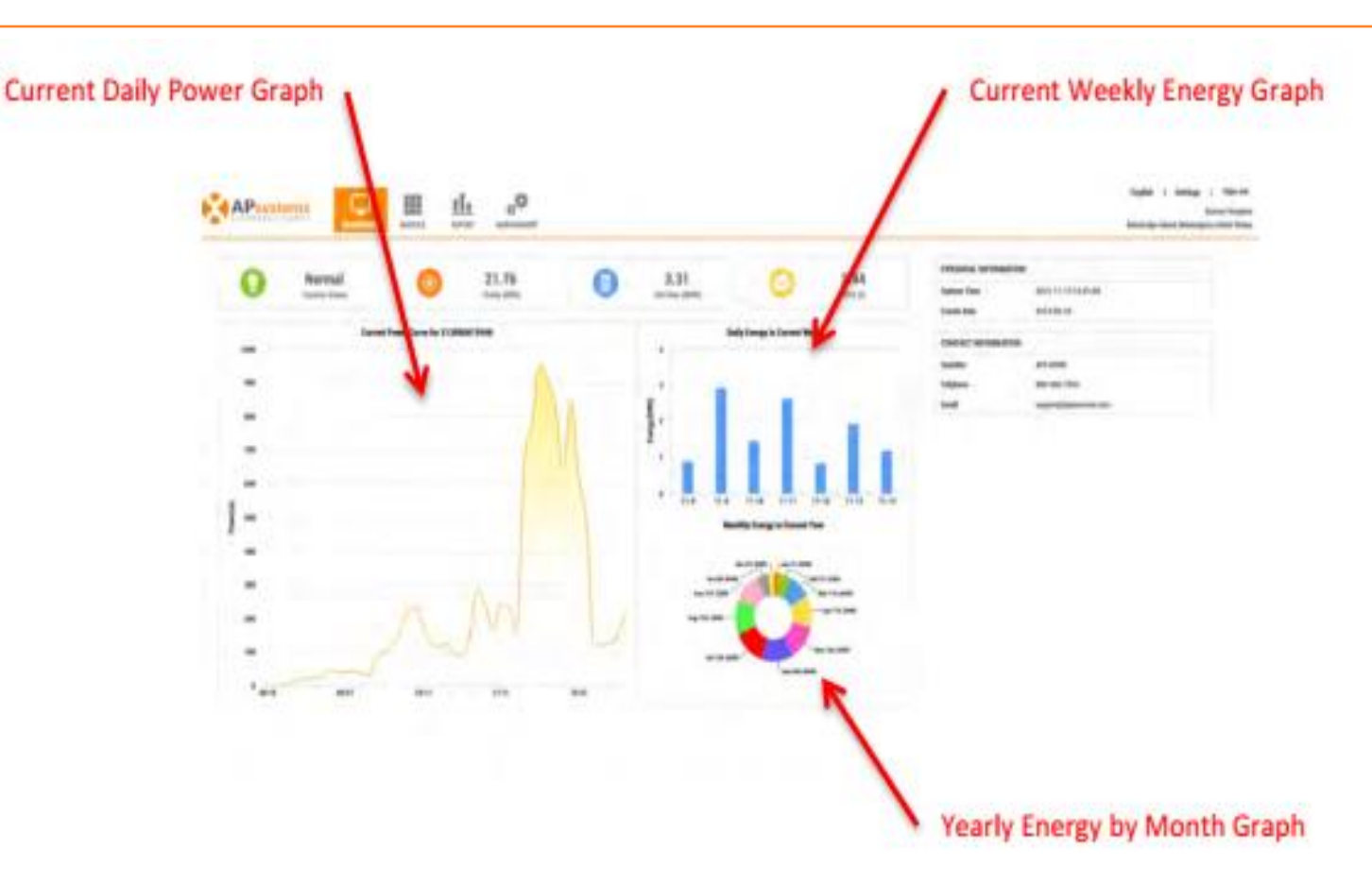

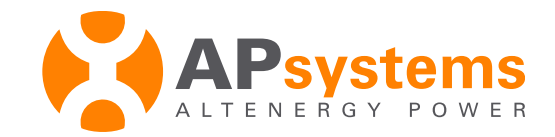

### Bekijk individuele Module Prestatie

Selecteer de "MODULE" icoon bovenaan de pagina.

De module prestatie pagina is te zien.

ECU identification number (UID) die is toegewezen aan uw systeem.

#### **Group Number:**

Selecteer het nummer voor de "group".

Viewing Period: Dagelijkse / maandelijkse prestatie

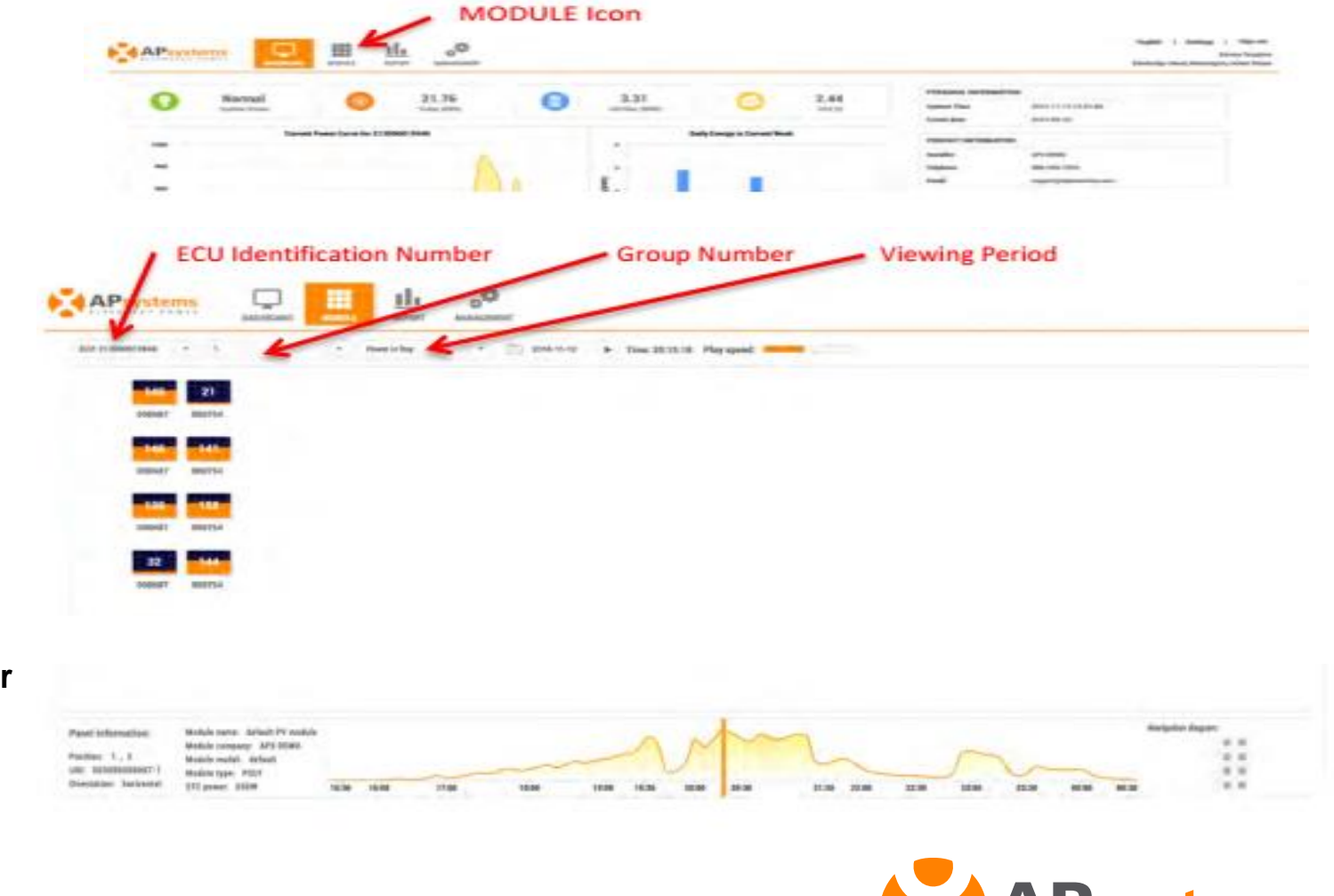

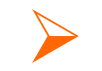

#### **Module Prestatie introductie**

Panels/Modules: module layout (klik op "Panel" om vermogen van module te zien in Watts DC)

Query Date: datum om de gegevens te bekijken.

Timeline Controller: schakelt de 'performance timeline'' Aan/Uit

Playback speed: regelt de snelheid van de timeline

### System Performance Timeline:

Grafische presentatie van de energie die geproduceerd is tijdens huidige review periode

Time Marker: tijdsindicatie van de "timeline"

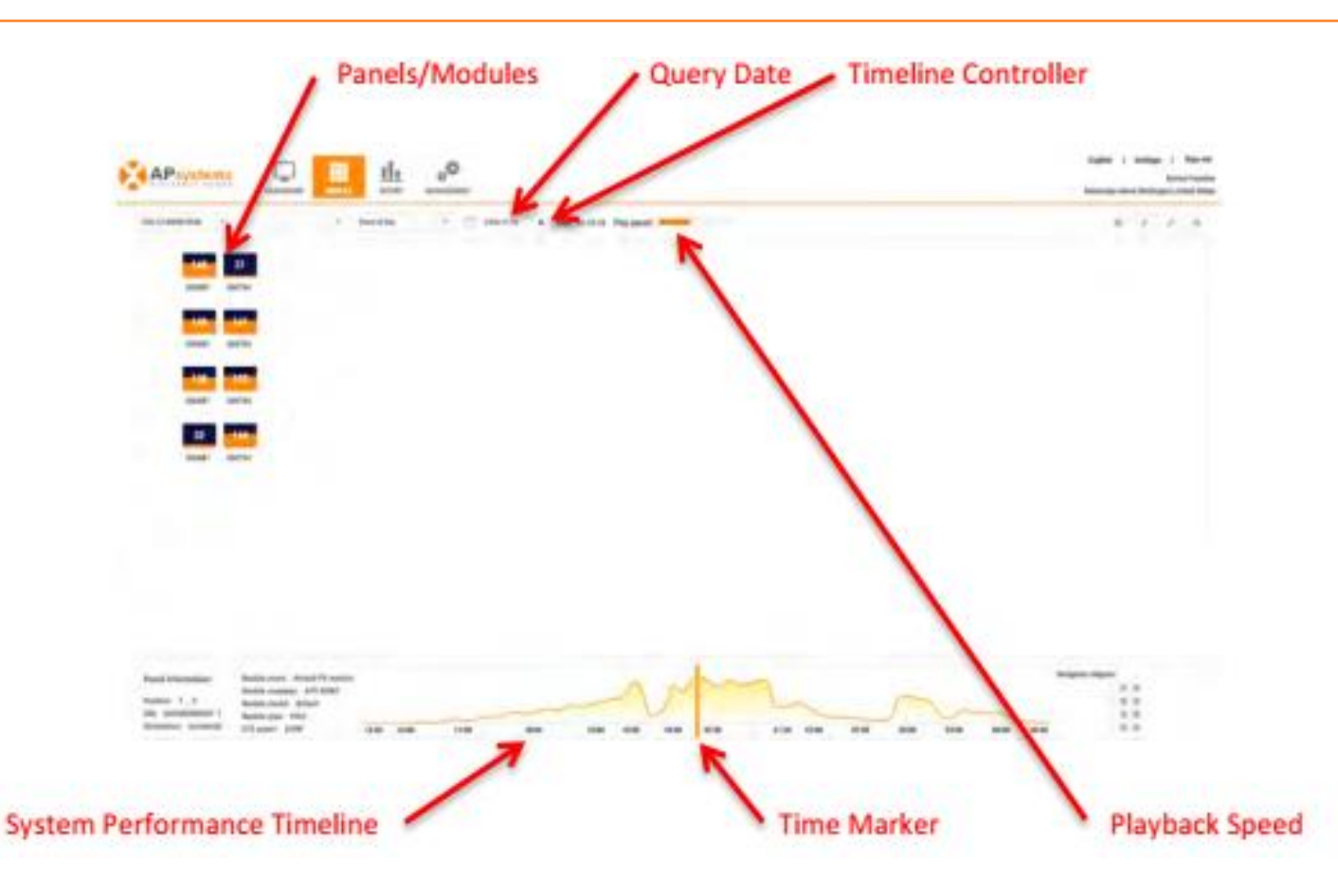

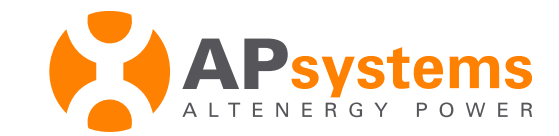

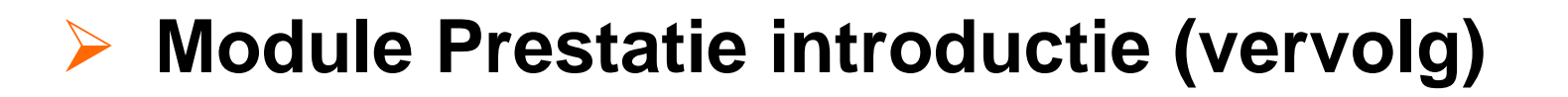

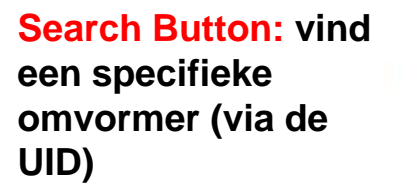

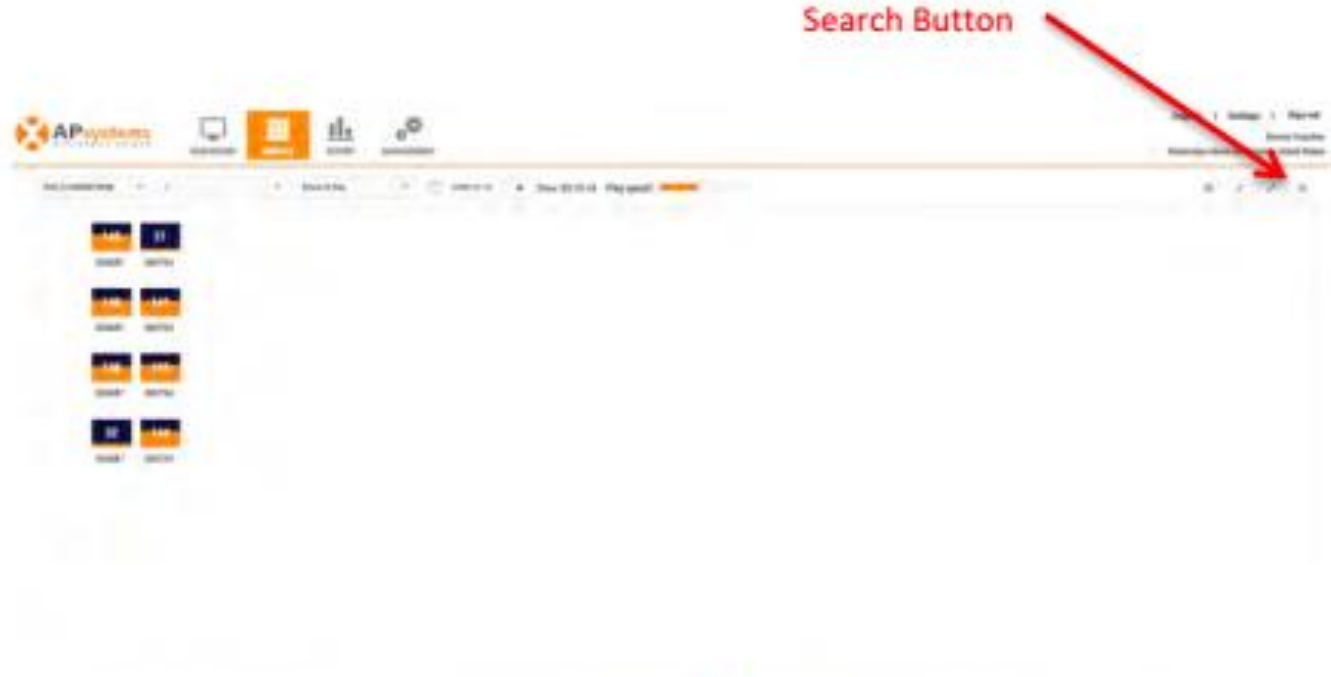

Navigation Window: wordt gebruikt bij installaties groter dan past op een enkele module pagina

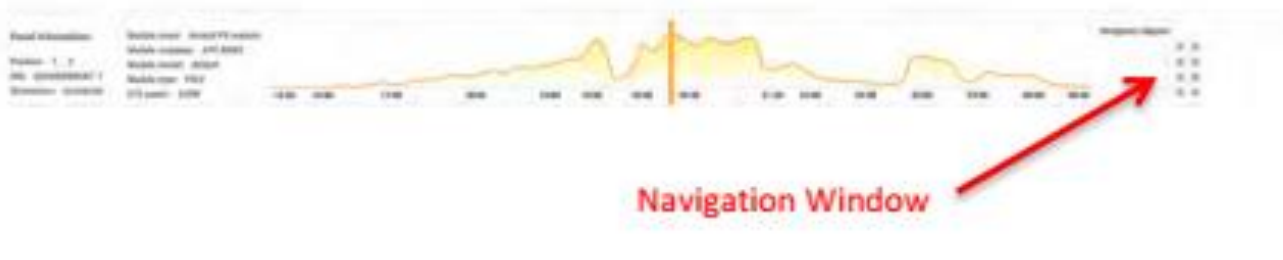

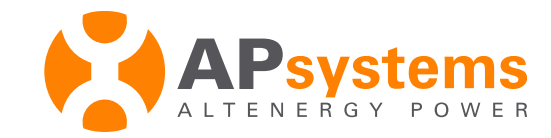

#### Bekijk Systeem Rapportages

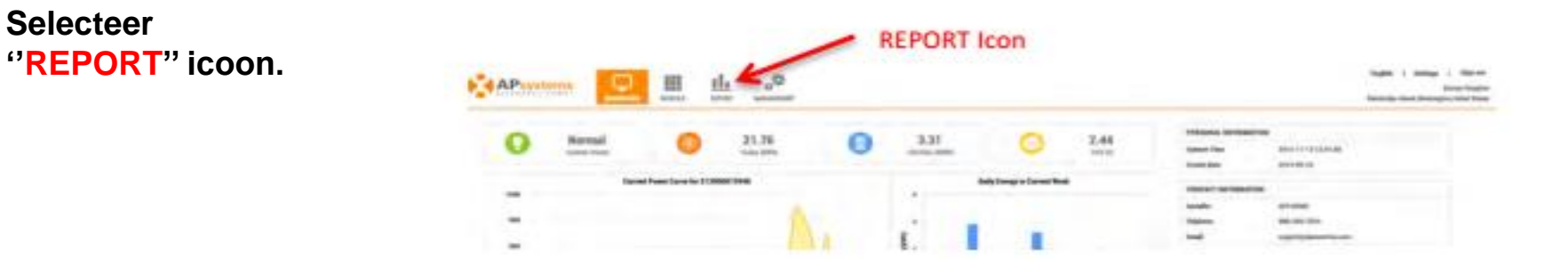

Het overzicht rapport wordt weergegeven

Selecteer

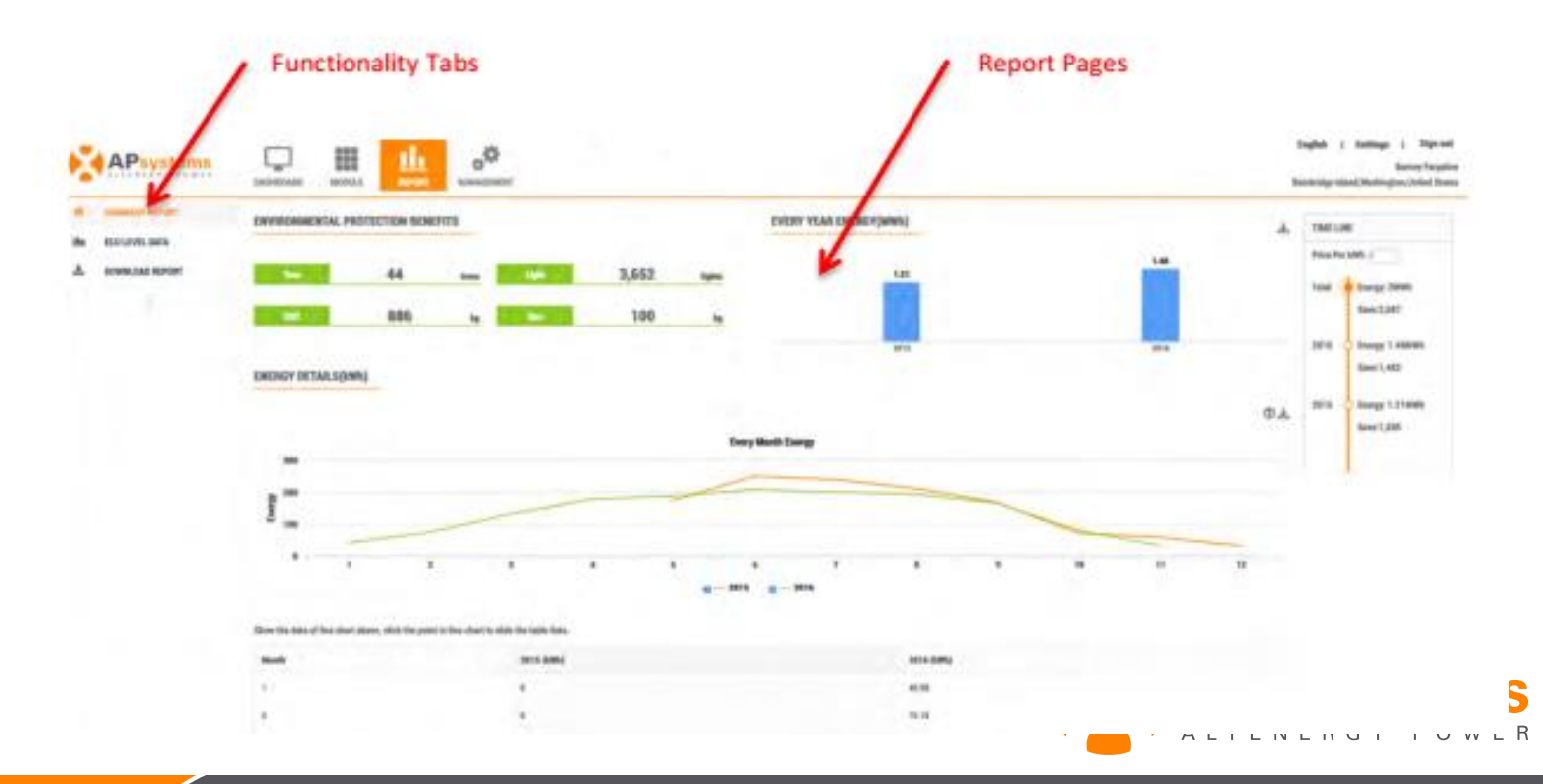

### Introductie Systeem Rapportages

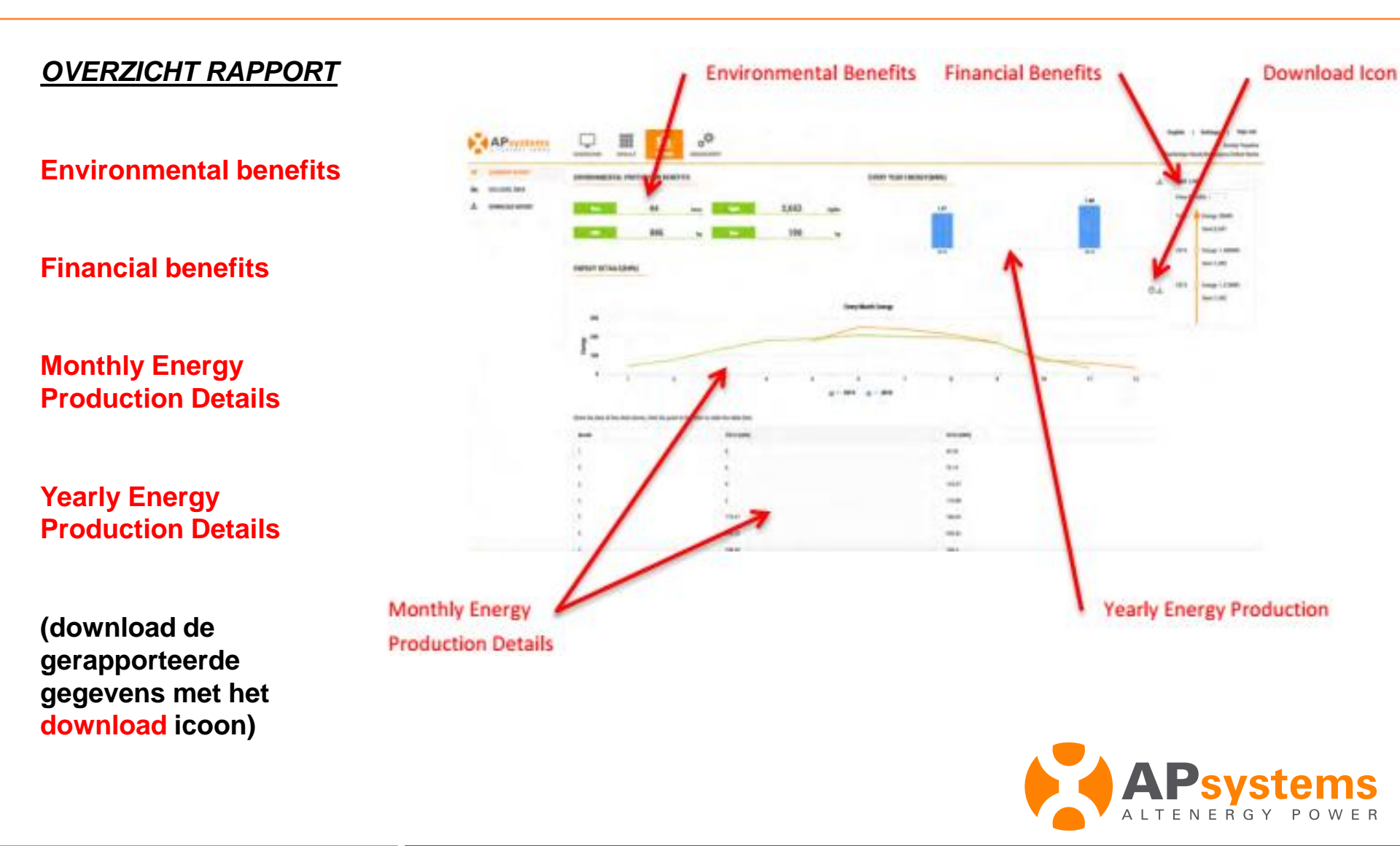

### Introductie Systeem Rapportages (vervolg)

#### ECU ECU Identification Number Data Reporting Period LEVEL GEGEVENS **ECU Identification** NUMBER OF Number (UID) **ECU** nummer toegekend aan uw systeem Data Reporting period pull down om de geselecteerde rapportage periode en specifieke data type weer te geven. **Query Date** Power Production Graph Query Date Selecteer te bekijken

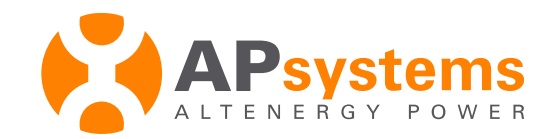

12

data type

datum

**Power Production** 

de geselecteerde

Grafische weergave van

rapportage periode en

### Introductie Systeem Rapportages (vervolg)

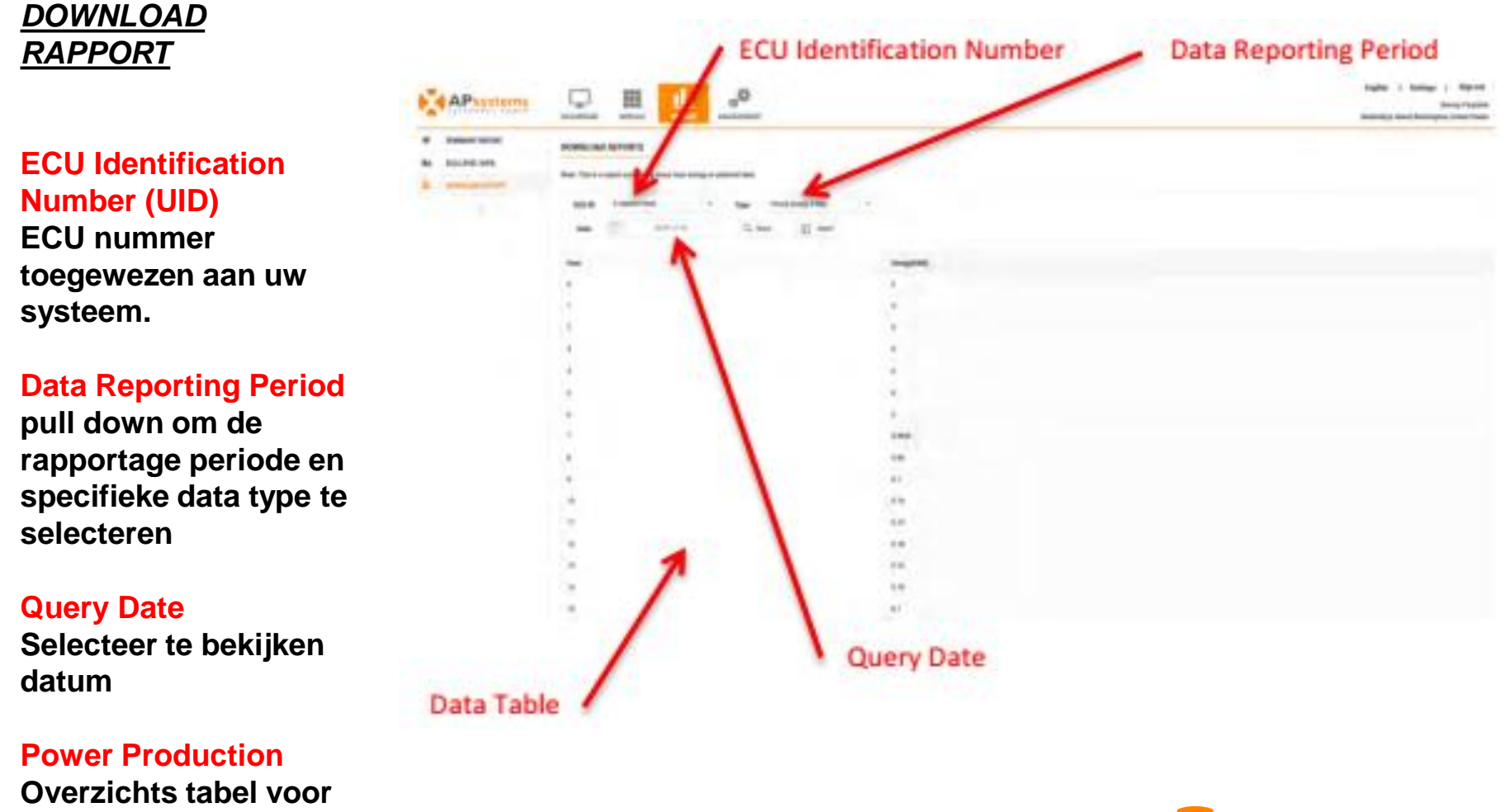

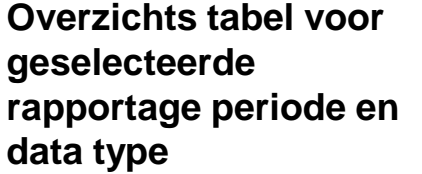

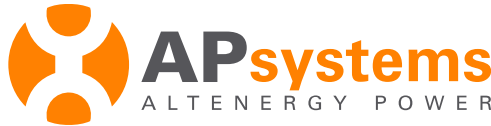

#### Bekijk het Systeem Management

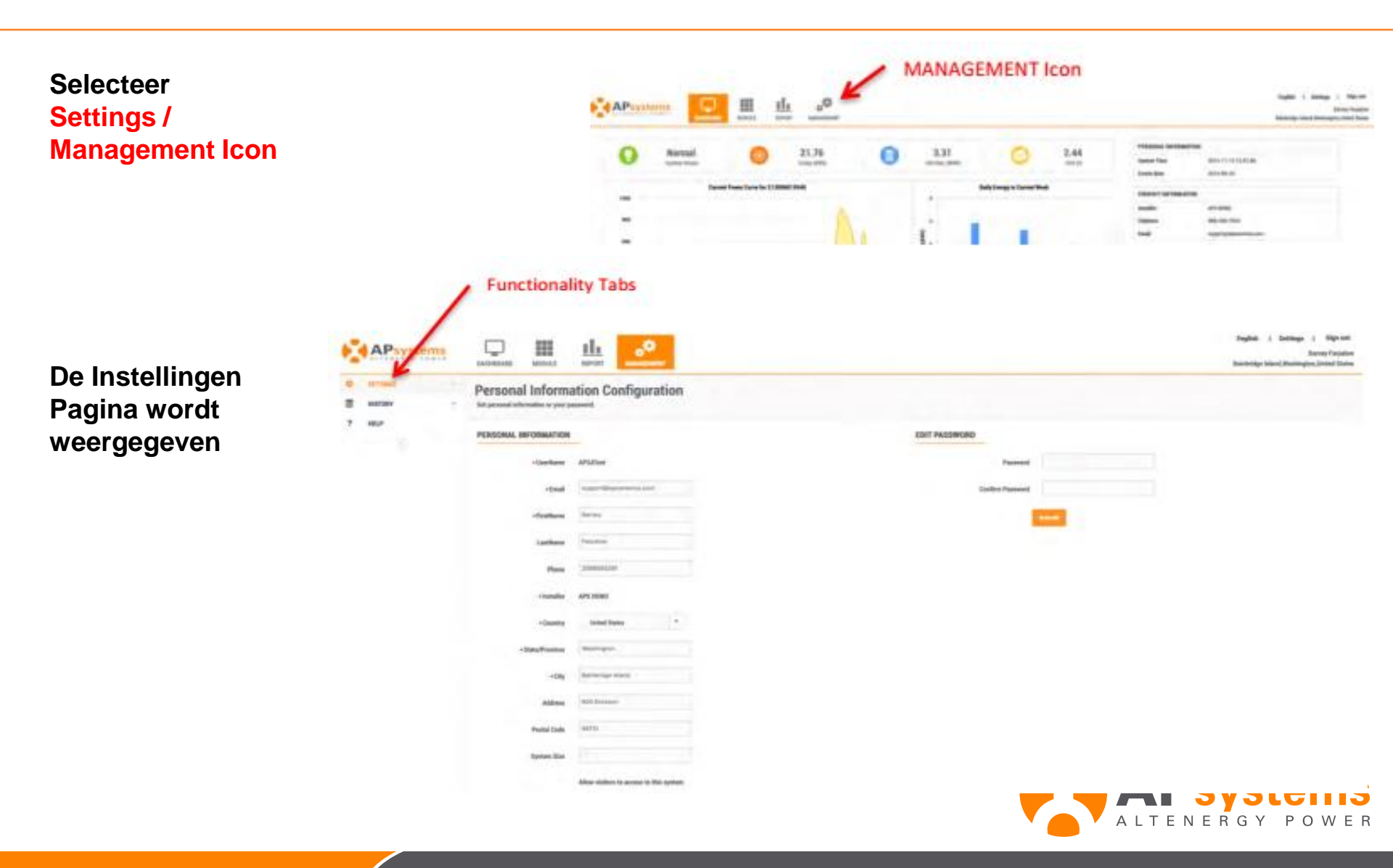

#### Introductie tot Systeem Management / Instellingen

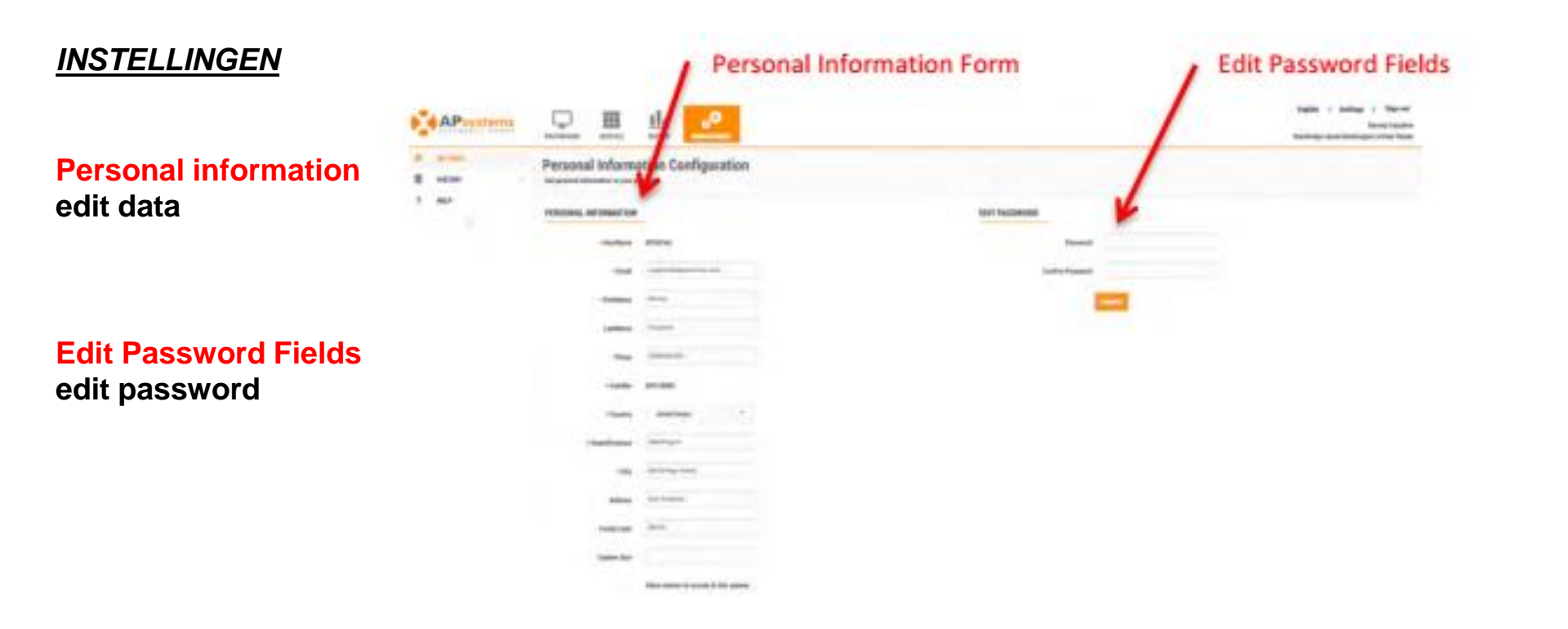

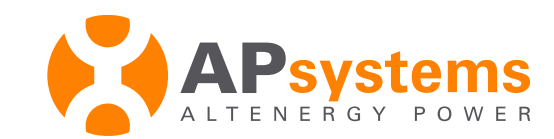

#### Introductie tot Systeem Management / Instellingen

#### ECU HISTORIE

#### **OMVORMER HISTORIE**

| E - Million - I | FULL Manager                                                                                                    |                                                                                                    |                                                                                                    |                                                                                                    |                                                                                                    |                                                                                                    |  |
|-----------------|----------------------------------------------------------------------------------------------------|----------------------------------------------------------------------------------------------------|----------------------------------------------------------------------------------------------------|----------------------------------------------------------------------------------------------------|----------------------------------------------------------------------------------------------------|----------------------------------------------------------------------------------------------------|--|
|                 | Sector Internet                                                                                                    |                                                                                                    |                                                                                                    |                                                                                                    | a state in the local state of the state of the state of t | and the second second second second second second second second second second second second second second second                                                                                                    |  |
|                 |                                                                                                    | 6 C                                                                                                    |                                                                                                    |                                                                                                    |                                                                                                    |                                                                                                    |  |
|                 |                                                                                                    |                                                                                                    |                                                                                                    | Appendix .                                                                                                    | 1000-1000 (Mar                                                                                                    | -                                                                                                    |  |
|                 |                                                                                                    |                                                                                                    |                                                                                                    | 10-1-00 Hz                                                                                                    |                                                                                                    |                                                                                                    |  |
|                 | 1                                                                                                    |                                                                                                    | Y                                                                                                    | and the second second s |                                                                                                    | and the Comment of the                                                                                                    |  |
|                 |                                                                                                    |                                                                                                    |                                                                                                    | 1011.01                                                                                                    |                                                                                                    | at to lot and the lot of the lot of the lot |  |
|                 |                                                                                                    |                                                                                                    |                                                                                                    |                                                                                                    |                                                                                                    |                                                                                                    |  |
|                 |                                                                                                    |                                                                                                    |                                                                                                    | warter Mainte                                                                                                    | ananco Mistory                                                                                                    |                                                                                                    |  |
|                 |                                                                                                    | Inverter Maintenance History                                                                                                    |                                                                                                    |                                                                                                    |                                                                                                    |                                                                                                    |  |
| A.B.            | 0 18                                                                                                    | d.                                                                                                    |                                                                                                    |                                                                                                    |                                                                                                    | April 1 Marco 1 Marcol                                                                                                    |  |
| Chinto mark     | times and                                                                                                    |                                                                                                    |                                                                                                    |                                                                                                    |                                                                                                    | Seating and Participant and Sale                                                                                                    |  |
| #796            | Inverter Histor                                                                                                    | *                                                                                                    |                                                                                                    |                                                                                                    |                                                                                                    |                                                                                                    |  |
|                 | Designed in Advertision                                                                                                    | nan an Anna Britan (m. 19. Ages (m.                                                                                                    | (100-10) (- 100 - 100 (- 100 (- 100))))))))))))))))))))))))))))))))))) | (10 - (frag. (20 - 10 - 10 - 10 - 10 - 10 - 10 - 10 -                                                                                                    | 0-196.0em                                                                                                    |                                                                                                    |  |
|                 | -                                                                                                    |                                                                                                    |                                                                                                    |                                                                                                    |                                                                                                    |                                                                                                    |  |
| -               |                                                                                                    |                                                                                                    | -                                                                                                    | -                                                                                                    | 100a                                                                                                    |                                                                                                    |  |
|                 | 2                                                                                                    |                                                                                                    | mine .                                                                                                    | and a                                                                                                    | And a local designed of                                                                                                    |                                                                                                    |  |
|                 | *                                                                                                    |                                                                                                    |                                                                                                    |                                                                                                    |                                                                                                    |                                                                                                    |  |
|                 |                                                                                                    |                                                                                                    |                                                                                                    | *****                                                                                                    |                                                                                                    |                                                                                                    |  |
|                 |                                                                                                    | and the second second s           |                                                                                                    |                                                                                                    |                                                                                                    |                                                                                                    |  |
|                 | 1                                                                                                    |                                                                                                    |                                                                                                    |                                                                                                    | -                                                                                                    |                                                                                                    |  |
|                 | 2                                                                                                    |                                                                                                    |                                                                                                    |                                                                                                    | _                                                                                                    |                                                                                                    |  |
|                 |                                                                                                    |                                                                                                    |                                                                                                    |                                                                                                    |                                                                                                    |                                                                                                    |  |
|                 |                                                                                                    |                                                                                                    |                                                                                                    |                                                                                                    | -                                                                                                    |                                                                                                    |  |
|                 |                                                                                                    |                                                                                                    | and shall                                                                                                    | maine                                                                                                    | _                                                                                                    |                                                                                                    |  |
|                 | 1.00                                                                                                    |                                                                                                    | 10.0 million (10.0 million)                                                                                                    | and (3-1)                                                                                                    | -                                                                                                    |                                                                                                    |  |
|                 |                                                                                                    |                                                                                                    | *****                                                                                                    |                                                                                                    |                                                                                                    |                                                                                                    |  |
|                 | 5.00                                                                                                    | all second all second            | 01000                                                                                                    | and in the second second secon |                                                                                                    |                                                                                                    |  |
|                 | -                                                                                                    |                                                                                                    |                                                                                                    | #****                                                                                                    |                                                                                                    |                                                                                                    |  |
|                 |                                                                                                    |                                                                                                    | and the second                                                                                                    | #*?#                                                                                                    | -                                                                                                    |                                                                                                    |  |
|                 |                                                                                                    | -                                                                                                    |                                                                                                    |                                                                                                    | 1 * * * * *                                                                                                    | a menter a la                                                                                                    |  |
|                 |                                                                                                    |                                                                                                    |                                                                                                    |                                                                                                    |                                                                                                    |                                                                                                    |  |
|                 |                                                                                                    | 10 11 <b>-</b>                                                                                                    |                                                                                                    |                                                                                                    |                                                                                                    | table is seen at the st                                                                                                    |  |
| AProvier        |                                                                                                    | 표 표 🔎                                                                                                    |                                                                                                    |                                                                                                    |                                                                                                    | States in case of the local division of the local division of the |  |
|                 | FAD                                                                                                    |                                                                                                    |                                                                                                    |                                                                                                    |                                                                                                    |                                                                                                    |  |
| R notes         | - determine                                                                                                    |                                                                                                    |                                                                                                    |                                                                                                    |                                                                                                    |                                                                                                    |  |
|                 | Linedate                                                                                                    | 1. Now the I charge my personal information?                                                                                                    |                                                                                                    |                                                                                                    |                                                                                                    |                                                                                                    |  |
|                 | Triani inte                                                                                                    | 100190                                                                                                    |                                                                                                    |                                                                                                    |                                                                                                    |                                                                                                    |  |
|                 | Althe Stand of                                                                                                    | <ul> <li>Alter Mandeller V Mange Alexand Alexandra and Alexandra and A<br/>Alexandra and Alexandra and Alexandra and Alexandra and Alexandra and Alexandra and Alexandra and Alexandra and Alexandra and Alexandra and Alexandra and Alexandra and Alexandra and Alexandra and Alexandra and Alexandra and Alexandra a</li></ul> |                                                                                                    |                                                                                                    |                                                                                                    |                                                                                                    |  |
|                 | 3. Hyper dis 1 of                                                                                                    | Acops my password?                                                                                                    |                                                                                                    |                                                                                                    |                                                                                                    |                                                                                                    |  |
|                 | Citore tes                                                                                                    | The fit                                                                                                    |                                                                                                    |                                                                                                    |                                                                                                    |                                                                                                    |  |
|                 | Contraction of the second                                                                                                    | Control tensioners of a strategy from service means of an environment of the Strategy Network Network Strategy Network Network Net                                                                                                    |                                                                                                    |                                                                                                    |                                                                                                    |                                                                                                    |  |
|                 | and the second second sec | 2.00 Note: The off proceedings of the off proceeding of the off proceeding of the off              |                                                                                                    |                                                                                                    |                                                                                                    |                                                                                                    |  |
|                 | Alber Salati a                                                                                                    | the period all the is seen a proof of and                                                                                                    | the second second second                                                                                                    |                                                                                                    |                                                                                                    |                                                                                                    |  |

**HELP**